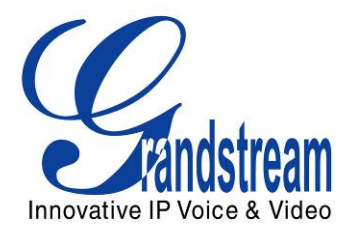

# Grandstream Networks, Inc.

# GXV3610\_HD/GXV3610\_FHD

# Day/Night Fixed Dome HD IP Camera

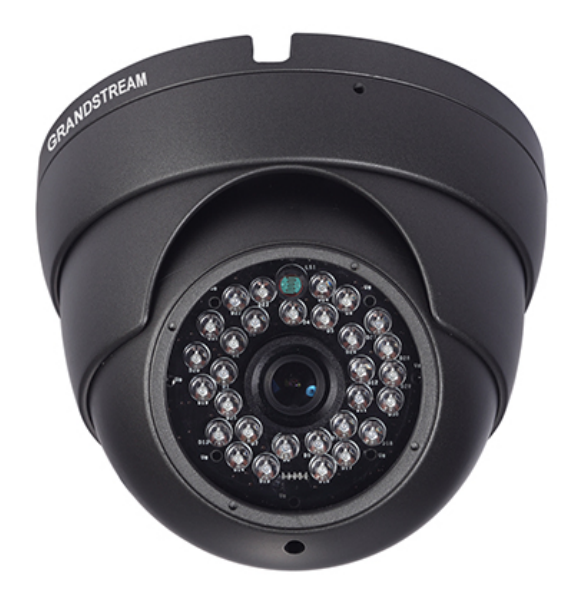

www.voipon.co.uk sales@voipon.co.uk Tel: +44 (0)1245 808195 Fax: +44 (0)1245 808299

# TABLE OF CONTENTSGXV3610\_HD/FHD User Manual

| WELCOME                                                                   | 4  |
|---------------------------------------------------------------------------|----|
| SAFETY COMPLIANCES                                                        | 5  |
| WARRANTY                                                                  | 6  |
| CONNECT YOUR GXV3610_HD/FHD                                               | 7  |
| EQUIPMENT PACKAGE CONTENTS                                                | 7  |
| CONNECTING THE GXV3610_HD/FHD                                             | 8  |
| PRODUCT OVERVIEW                                                          | 9  |
| GXV3610_HD/FHD CAMERA                                                     | 9  |
| GXV3610_HD/FHD SPECIFICATIONS                                             | 10 |
| INSTALLATION GUIDE                                                        | 11 |
| MINIMUM RECOMMENDED COMPUTER SYSTEM REQUIREMENT                           | 11 |
| CONFIGURE THE GXV3610_HD/FHD VIA WEB BROWSER                              | 11 |
| GXV3610_HD/FHD HOME WEB PAGE                                              | 14 |
| GXV3610_HD/FHD CONFIGURATION & LANGUAGE PAGE                              | 15 |
| BASIC SETTINGS EXPLANATION                                                | 16 |
| SYSTEM SETTINGS PAGE                                                      | 16 |
| VIDEO & AUDIO SETTING PAGE                                                | 17 |
| CMOS SETTINGS PAGE                                                        | 19 |
| NETWORKING SETTING PAGE                                                   | 20 |
| SIP SETTING PAGE                                                          | 21 |
| STATUS PAGE                                                               | 24 |
| ADVANCED SETTINGS EXPLANATION                                             | 25 |
| LISER MANAGEMENT PAGE                                                     | 25 |
| MAINTENANCE PAGE                                                          | 26 |
| SMTP SETTING PAGE (EMAIL ALARM)                                           | 27 |
| FTP SETTINGS PAGE (UPLOAD ALARM)                                          | 29 |
| ALARM SERVER SETTINGS PAGE (UPLOAD ALARM TO SUPPORTED VMS OR HTTP SERVER) | 30 |
| MOTION DETECTION CONFIGURATION PAGE (SET ALARM)                           | 31 |
| Syslog Settings Page (Troubleshooting)                                    | 33 |
|                                                                           | 34 |
| SOFTWARE UPGRADE VIA TETP, HTTP OR HTTPS                                  | 34 |
| CONFICURATION FILE DOWNLOAD                                               | 35 |
| RESTORE FACTORY DEFAULT SETTING                                           | 36 |
|                                                                           | 36 |
|                                                                           | 37 |
|                                                                           | 51 |

# TABLE OF FIGURESGXV3610\_HD/FHD USER MANUAL

| FIGURE 1: HOME PAGE OF GXV3610_HD/FHD                     | 14 |
|-----------------------------------------------------------|----|
| FIGURE 2: WEB LANGUAGE SWITCH                             | 15 |
| FIGURE 3: SYSTEM SETTINGS PAGE                            | 16 |
| FIGURE 4-1: VIDEO & AUDIO SETTINGS PAGE                   | 17 |
| FIGURE 4-2: VIDEO & AUDIO SETTINGS PAGE                   | 18 |
| FIGURE 5: CMOS SETTINGS PAGE                              | 19 |
| FIGURE 6: NETWORKING SETTING PAGE                         | 20 |
| FIGURE 7: DDNS SETTING PAGE                               | 21 |
| FIGURE 8-1: SIP SETTING PAGE                              | 22 |
| FIGURE 8-2: SIP SETTING PAGE                              | 23 |
| FIGURE 9: STATUS PAGE                                     | 24 |
| Figure 10: User Management Page                           | 25 |
| Figure 11: Maintenance Page                               | 26 |
| FIGURE 12: SMTP SETTING PAGE                              | 27 |
| FIGURE 13: FTP SETTING PAGE                               | 29 |
| FIGURE 14: ALARM HTTP SERVER SETTING PAGE                 | 30 |
| FIGURE 15-1: MOTION DETECTION CONFIGURATION PAGE          | 31 |
| FIGURE 15-2: MOTION DETECTION SCHEDULE CONFIGURATION PAGE | 32 |
| FIGURE 16: ALARM SERVER SETTING PAGE                      | 33 |
| FIGURE 17: FIRMWARE UPGRADE AND PROVISIONING              | 34 |
| FIGURE 18: FACTORY RESET FROM WEB INTERFACE               | 36 |

# TABLE OF TABLES GXV3610\_HD/FHD USER MANUAL

| TABLE 1: GXV3610 | )_HD/FHD TECHNICAL SPECIFICATIONS | 10 |
|------------------|-----------------------------------|----|
|------------------|-----------------------------------|----|

### WELCOME

Thank you for purchasing Grandstream's GXV3610\_HD/FHD Day/Night Fixed Dome High Definition IP Camera, an innovative powerful weatherproof infrared next generation network camera. Its advanced ISP (Image Sensor Processor) powered with state-of-the-art auto-exposure/auto-white-balance algorithm and a high quality lens, ensures high fidelity video quality that matches digital still camera color grade in a wide range of light environments. It features cutting edge H.264 real-time video compression with excellent image clarity (720p for GXV3610\_HD; 1080p for GXV3610\_FHD) and color fidelity, industry leading SIP/VoIP for 2-way audio and video streaming to smartphones and video phones, integrated PoE, IR-CUT (mechanical) for day or night mode, and advanced security protection using strong encryption. The GXV3610\_HD/FHD can be managed with GSurf\_Pro, Grandstream's intuitive FREE VMS (video management systems) software that controls up to 36 cameras (\*) simultaneously. It is fully compliant with ONVIF standard and offers flexible HTTP API and an SDK for advanced integration.

Designed for both indoor and outdoor environment, the GXV3610\_HD/FHD Day/Night Fixed Dome HD IP camera is a new addition to the popular GXV3XXX series IP surveillance product family. It ensures ease of use, integration and deployment, with multilingual graphical user interface, provides powerful solution to professional surveillance applications.

Idea application scenes for GXV3610\_HD/FHD are like office, store, elevator, etc., a small to median sized enclosed environment, although they can also be used in a similar open space.

This manual will help you to learn how to operate and manage your GXV3610\_HD/FHD Day/Night Fixed Dome HD IP camera and make the best use of it.

### **Safety Compliances**

These instructions are intended to assist users with the operation of the GXV3610\_HD/FHD and to instruct on how to avoid dangerous situations or damage to the device.

Warning: Caution: Serious injury or death may be caused if any of the warnings below are neglected. Injury or damage to the equipment may occur if any of the following caution messages are neglected.

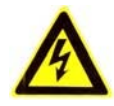

Warning: Follow these safeguards to prevent

serious injury or death.

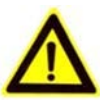

**Caution:** Follow these precautions to prevent potential injury or material damage.

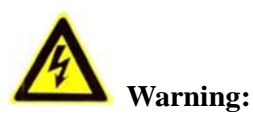

Input voltage should meet both the SELV (Safety Extra Low Voltage) and the Limited Power Source with DC 12V according to the IEC60950-1 standard. Please refer to the technical specifications for more details. Do not use a third-party power adapter or power cord. When the device installed on the wall or ceiling, make sure that it is firmly attached.

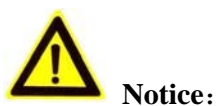

Make sure that the power supply voltage is correct before using the camera.

- Do not drop the device or expose it to physical shock.
- Do not expose the device to temperatures outside the range of -20 <sup>o</sup>C to +50 <sup>o</sup>C

when the device is in operation.

- Do not expose the device to damp/wet conditions or high electromagnetism radiation. To avoid heat accumulation, make sure that your operating environment has proper ventilation.
- Do not attempt to open, disassemble, or modify the device

A few parts (e.g. electrolytic capacitor) of the equipment shall be replaced regularly according to their average lifetime. The average lifetime varies from the differences between operating environments and usage history. Regular maintenance checks are recommended for all users.

Please contact your dealer for more details.

### Warranty

If the GXV3610\_HD/FHD was purchased from a reseller, please contact the company where the device was purchased for replacement, repair or refund.

If the device was purchased directly from Grandstream, please contact our Technical Support Team for a RMA (Return Materials Authorization) number before the product is returned.

Grandstream reserves the right to remedy warranty policy without prior notification.

#### Caution:

Changes or modifications to this product not expressly approved by Grandstream, or operation of this product in any way other than as detailed by this User Manual, could void your manufacturer warranty. Please do not use a different power adaptor with the GXV3610\_HD/FHD as it may cause damage to the products and void the manufacturer warranty.

• This document is subject to change without notice. The latest electronic version of this user manual is available for download at:

http://www.grandstream.com/products/surveillance/GXV3610hd/documents/GXV3610\_HD/FHD\_usermanual\_english.pdf

Reproduction or transmittal of the entire or any part, in any form or by any means, electronic or print, for any purpose is not permitted without the express written permission of Grandstream Networks, Inc.

# CONNECT YOUR GXV3610\_HD/FHD

### **Equipment Package Contents**

The GXV3610\_HD/FHD package contains:

- GXV3610\_HD/FHD IP Camera •
- 12V DC Universal Power Adaptor •
- Ethernet Cable •
- 1 Hex Key and 4 Screws and Wall Anchors •
- Quick Installation Guide •

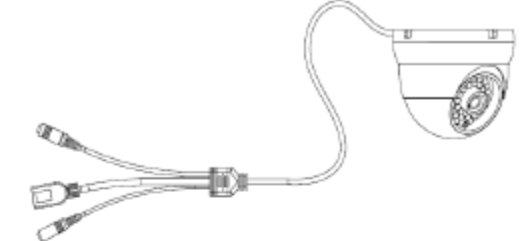

1 X GXV3610\_HD/FHD

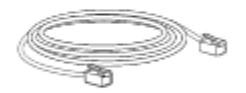

1 x Ethernet Cable

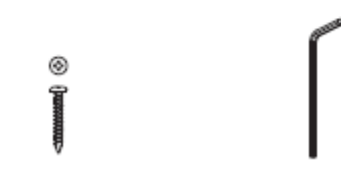

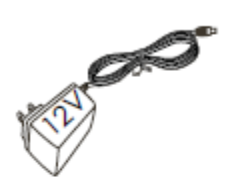

1 x 12V Power Supply

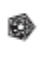

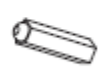

4 x Wall Anchors

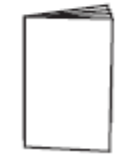

4 x Screws 1 x Hex Key 1 x Quick Start Guide

# Connecting the GXV3610\_HD/FHD

Using the Power Adapter as power supply

- Connect the RJ-45 Ethernet cable to the NETWORK port of the GXV3610\_HD/FHD
- Connect the other end of the RJ-45 cable to your network (switch or router or PC)
- Connect the power supply to the DC 12V power jack on the back of the GXV3610\_HD/FHD

### Using PoE as power supply

- Connect the RJ-45 Ethernet cable to the NETWORK port of GXV3610\_HD/FHD
- Connect the other end of the RJ-45 cable to your PoE switch.

Please refer to following connection diagram to hook up the camera.

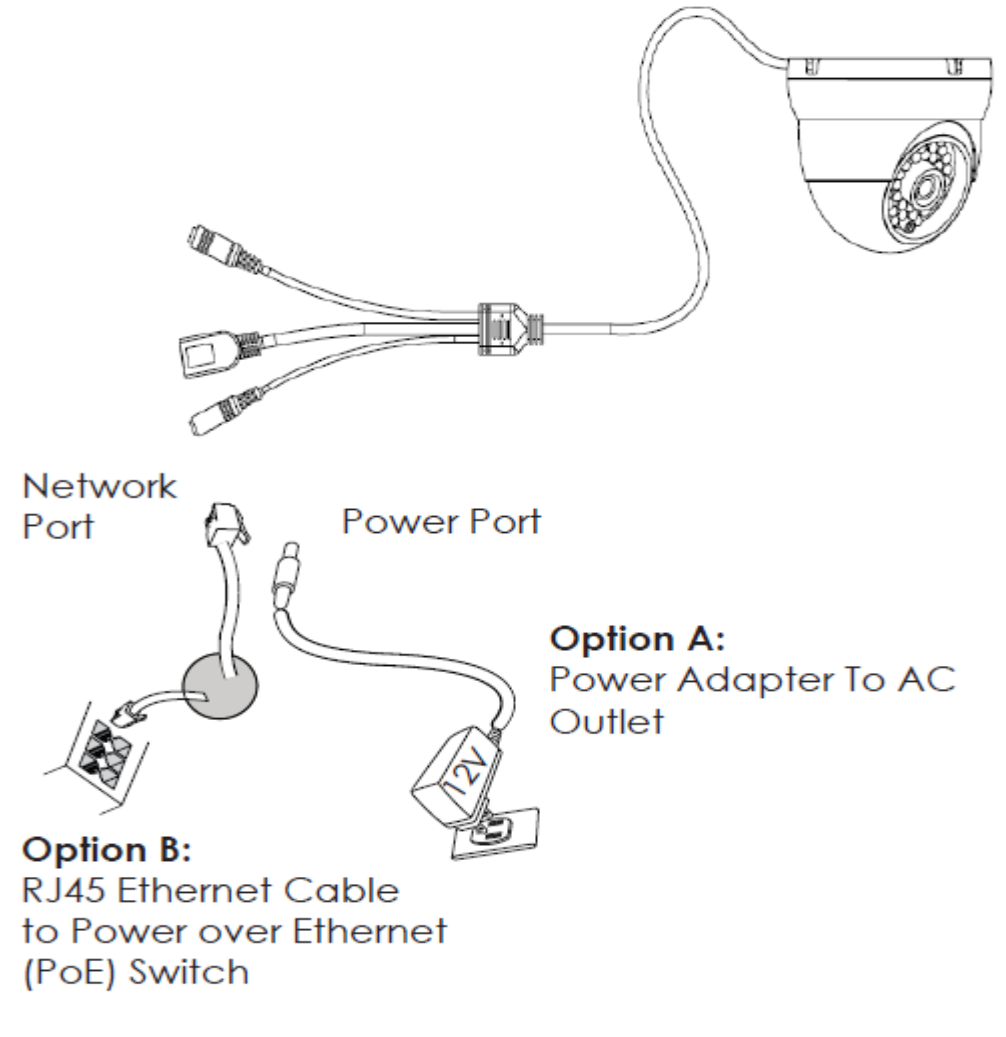

**NOTE:** Choose Option A if using the power supply; or choose Option B if using a Power over Ethernet (PoE) switch.

# **PRODUCT OVERVIEW**

### GXV3610\_HD/FHD Camera

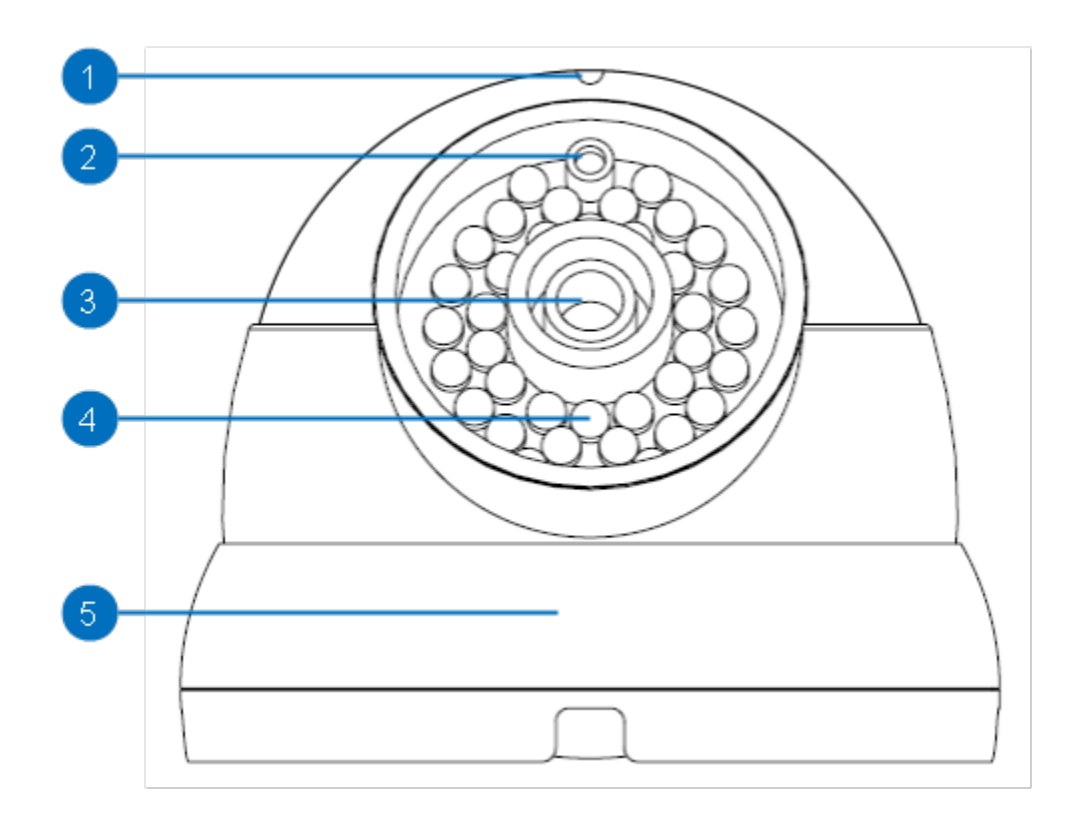

- 1. Microphone
- 2. Light Sensor for IR-Cut
- 3. Lens
- 4. IR Light Array
- 5. Mounting Bracket

### GXV3610\_HD/FHD Microphone

Light Sensor for mechanical IR-Cut switching 1/3"CMOS (1.2M for HD/3.1M for FHD) Sensor and Lens Infrared Light Array Mounting Brackets

# GXV3610\_HD/FHD Specifications

 Table 1: GXV3610\_HD/FHD Technical Specifications

| Model                     | GXV3610_HD                                                            | GXV3610_FHD                        |  |
|---------------------------|-----------------------------------------------------------------------|------------------------------------|--|
| Video Compression         | H.264, MJPEG                                                          |                                    |  |
| Image Sensor Resolution   | 1/3", 1.2 Megapixel                                                   | 1/3", 3.1 Megapixel                |  |
|                           | Progressive Scan CMOS,                                                | Progressive Scan CMOS,             |  |
|                           | 1280H x 960V                                                          | 2048H x 1536V                      |  |
| Image Sensor Sensitivity  | Day & Night mode, exceptiona                                          | ally low noise levels and low-     |  |
|                           | light sensitivity. Shutter: 1/100                                     | 00 – 1/30 second                   |  |
| Focal Length              | 3.6mm                                                                 |                                    |  |
| Aperture                  | F1.8                                                                  |                                    |  |
| Field Angle (FOV)         | 100.2°(D) x 77°(H) x 54°(V)                                           |                                    |  |
| IR Cut Filter             | Yes, Mechanical                                                       |                                    |  |
| Day & Night Mode          | IR LED covering up to 10 mete                                         | er                                 |  |
| Minimum Illumination      | 0.05 Lux, 0 lux with IR LED O                                         | n                                  |  |
| Responsivity              | 5.48V/lux-sec (550nm)                                                 | 1.9V/lux-sec (550nm)               |  |
| Pixel Dynamic Range       | Wide Dynamic Range of                                                 | Wide Dynamic Range of              |  |
| -                         | 120dB with SNR <sub>MAX</sub> 44dB                                    | 100dB with SNR <sub>MAX</sub> 39dB |  |
| Supported Maximum Video   | 1280x960 (25fps)                                                      | 2048x1536 (15fps)                  |  |
| Resolution and Frame Rate | 1280x720 (30fps)                                                      | 1920x1080 (30fps)                  |  |
| Video Bit Rate            | 32 Kbps ~ 8 Mbps, multi-rate f                                        | or preview & recording             |  |
| Audio Input               | Built-in Microphone                                                   |                                    |  |
| Audio Output              | Line-Out, 600Ω, 0.707 Vrms                                            |                                    |  |
| Audio Compression         | G.711u/a, AAC                                                         |                                    |  |
| Embedded Analytics        | Motion Detection (up to 16 target areas)                              |                                    |  |
| Pre-/post-alarm Buffer    | 8MB                                                                   | 3MB                                |  |
| Snapshots                 | Iriggered upon events, send                                           | via email/FTP                      |  |
| Network Protocol          |                                                                       | SP, DHCP, DDNS, HTTP,              |  |
|                           | HITPS, SMIP, FTP, NTP                                                 |                                    |  |
| SIP/VoIP Support          |                                                                       |                                    |  |
| Power over Etherhet (POE) | IEEE 802.3af, Class 0                                                 | · · · · · · · ·                    |  |
| External Cable Connection | Network: RJ45, 10M/100M au                                            | to-sensing                         |  |
|                           | 3.5mm Line-Out                                                        |                                    |  |
| Dimonsions (D x H)        | 120mm (D) x 100mm (H)                                                 |                                    |  |
| Weight                    |                                                                       |                                    |  |
| Tomporaturo / Humidity    | Operating: $-20^{\circ}$ C $\rightarrow +50^{\circ}$ C (- $4^{\circ}$ | E 122°E) 10 00% PH                 |  |
| remperature / Humaity     | Operating: -20 C $\sim$ +50 C (-4                                     | $F \sim 122 F$ , 10–90 % KH        |  |
|                           | Storade: -30°C - +60°C (-22°                                          | = - 140°F)                         |  |
| Power Adapter             | Output: $12VDC/1A$ : Input: 100                                       | $-240VAC 50-60H_7$                 |  |
| Casing                    | IP66 compliant weather-proof                                          | metal case                         |  |
| Compliance                | FCC Part 15 Subpart B Class                                           | B: EN 55022 Clase B                |  |
|                           | FN 61000-3-2 FN 61000-3-3                                             | EN 55024 EN 60950-1                |  |
|                           | C-tick AS/NZS CISPR 22, CIS                                           | PR24: IP66                         |  |
|                           |                                                                       | ,                                  |  |

# **INSTALLATION GUIDE**

### **Minimum Recommended Computer System Requirement**

To install GXV3610\_HD/FHD, you have to have a computer, PC recommend. The minimum recommended PC system requirement listed below:

- Windows XP, Windows Vista, Windows 7 and Windows 8
- CPU: Intel Pentium 4 or higher, 2 GHz
- RAM: 1 GB (4 GB recommended for larger systems)
- Support for DirectX 8.0 and above.

### Configure the GXV3610\_HD/FHD via Web Browser

The GXV3610\_HD/FHD has embedded Web server to respond to HTTP GET/POST requests. Embedded HTML pages allow user to configure the IP camera through Microsoft Internet Explorer (7.0 or above), Firefox and Chrome (plug-in from Grandstream required).

 Download Plug-in from Grandstream website: <u>http://www.grandstream.com/products/tools/surveillance/webcontrl\_plugin.zip</u>

- > Apple Safari is NOT yet supported and status pending.
- Please temporarily disable Antivirus or Internet Security Software when download and install the Grandstream Plug-in Software.

#### Connect the Camera to network with DHCP server (Recommended)

The GXV3610\_HD/FHD by default enabled as DHCP client, it will automatically get IP address from the network with DHCP server running. User can know the IP address assigned to the camera from DHCP server log or using the Grandstream GS\_Search tool.

- Download the GS\_Search tool from Grandstream website: http://www.grandstream.com/products/tools/surveillance/GS\_Search.zip
- 2. Run the Grandstream GS\_Search tool by double click the unzipped "GS\_Search.exe".
- 4. The detected devices will appear in the Output field like below

| Index | Model                                            | Version                                                    | Device Name | LIB.           | HTTP Port | BTSP Port | MAC       |
|-------|--------------------------------------------------|------------------------------------------------------------|-------------|----------------|-----------|-----------|-----------|
| 1     | IPCAMEBA GXV3615WP HD                            | 10175                                                      | Device Hame | 192 168 22 144 | 80        | 554       | 00:08:82  |
| 2     | IPCAMERA 3601HD                                  | 1.0.4.38                                                   | GXV3601HD_4 | 192.168.22.116 | 80        | 554       | 00:0B:82: |
|       |                                                  |                                                            |             |                |           |           |           |
|       |                                                  |                                                            |             |                |           |           |           |
|       |                                                  |                                                            |             |                |           |           |           |
| _     |                                                  |                                                            |             |                |           |           |           |
|       |                                                  |                                                            |             |                |           |           | <u> </u>  |
|       |                                                  | Search                                                     |             | Add            |           | ]         |           |
| IP Ad | dress Configuration                              | Search                                                     | Vifi Config | Add            |           |           | L         |
| IP Ad | dress Configuration                              | Search                                                     | Vifi Config | Add            |           |           | L         |
| IP Ad | dress Configuration<br>Oli                       | Search<br>IP<br>Use DHCP                                   |             | Add            |           |           | L         |
| IP Ad | dress Configuration<br>Oli<br>Ne                 | Search<br>IIP<br>Use DHCP<br>w IP                          |             | Add            | 1         |           | L         |
| IP Ad | dress Configuration<br>Ol<br>Ne<br>Su<br>Ga      | Search<br>IIP<br>Use DHCP<br>w IP<br>o net mask<br>te way  |             | Add            | ]         |           | L         |
| IP Ad | dress Configuration<br>Ol<br>I<br>Ne<br>Su<br>Ga | Search<br>I IP<br>Use DHCP<br>w IP<br>o net mask<br>te way | Viii Config | Add            | 1         |           | L         |

- 5. Double click the column of the detected camera, the browser will automatically open and link to the device IP and the web configuration page.
- 6. The browser will ask for plug-in or ActiveX if not installed, otherwise it will get to Home page and start to show the video captured by the camera (by default the camera enabled anonymous access)
- 7. Click "Configuration", the browser will ask credentials to authorize configuration.
- 8. Enter the administrator user name and password to access the Web Configuration Interface, the default user name and password are both set to *admin*.
- 9. In step 6, browser will indicate that "This website wants to install the following add-on: GSViewerX.cab from Grandstream Networks Inc.", allow the installation.
- 10. The plug-in can be download here: http://www.grandstream.com/products/tools/surveillance/webcontrl\_plugin.zip

#### NOTE:

Please temporarily disable Antivirus or Internet Security Software and close all browsers when download and install the Grandstream Plug-in Software.

### Connect to the Camera using Static IP

If no DHCP server in the network, or the camera does not get IP from DHCP server, user can connect the camera to a computer directly, using static IP to configure the camera.

The default IP, if no DHCP server; or DHCP offer time out (3 minutes), is 192.168.1.168

- 1. Connect the computer RJ-45 via an Ethernet cable directly to the IP camera GXV3610\_HD/FHD.
- 2. Configure the computer using Static IP: 192.168.1.XXX (1<XXX<255, but NOT 168) and configure the "Subnet mask" to "255.255.0". Leave the "Default Gateway" to "Blank" like below:

| Internet Protocol Version 4 (TCP/                                                                                            | IPv4) Properties                                                     | ? ×  |
|----------------------------------------------------------------------------------------------------|----------------------------------------------------------------------|------|
| General                                                                                                    |                                                                      |      |
| You can get IP settings assigned autor<br>supports this capability. Otherwise, yo<br>administrator for the appropriate IP so | matically if your network<br>ou need to ask your network<br>ettings. |      |
| Obtain an IP address automatica                                                                                              | ally                                                                 |      |
| • Use the following IP address                                                                                               |                                                                      |      |
| <u>I</u> P address:                                                                                                    | 192.168.1.10                                                         |      |
| S <u>u</u> bnet mask:                                                                                                    | 255.255.255.0                                                        |      |
| Default gateway:                                                                                                    | · · · ·                                                              |      |
| C Obtain DNS server address auto                                                                                             | matically                                                            |      |
| ─ ○ Use the following DNS server ad                                                                                          | Idresses                                                             |      |
| Preferred DNS server:                                                                                                    |                                                                      |      |
| Alternate DNS server:                                                                                                    | · · ·                                                                |      |
| Validate settings upon exit                                                                                                  | Advanced                                                             |      |
|                                                                                                    | ОК Са                                                                | ncel |

- 3. Power on the GXV3610\_HD/FHD.
- 4. Start the browser when the network connection is up.
- 5. Enter 192.168.1.168 in the address bar of the browser.
- 6. The browser will ask for plug-in or ActiveX if not installed, otherwise it will get to Home page and start to show the video captured by the camera (by default the camera enabled anonymous access)
- 7. Click "Configuration", the browser will ask credentials to authorize configuration.
- 8. Enter the administrator user name and password to access the Web Configuration Interface, the default user name and password are both set to *admin*.
- 9. The plug-in can be downloaded from here: http://www.grandstream.com/products/tools/surveillance/webcontrl\_plugin.zip

#### NOTE:

> Please temporarily disable Antivirus or Internet Security Software and close all browsers when download and install the Grandstream Plug-in Software.

### GXV3610\_HD/FHD Home Web Page

The Home Page of GXV3610\_HD/FHD shown as Figure 1:

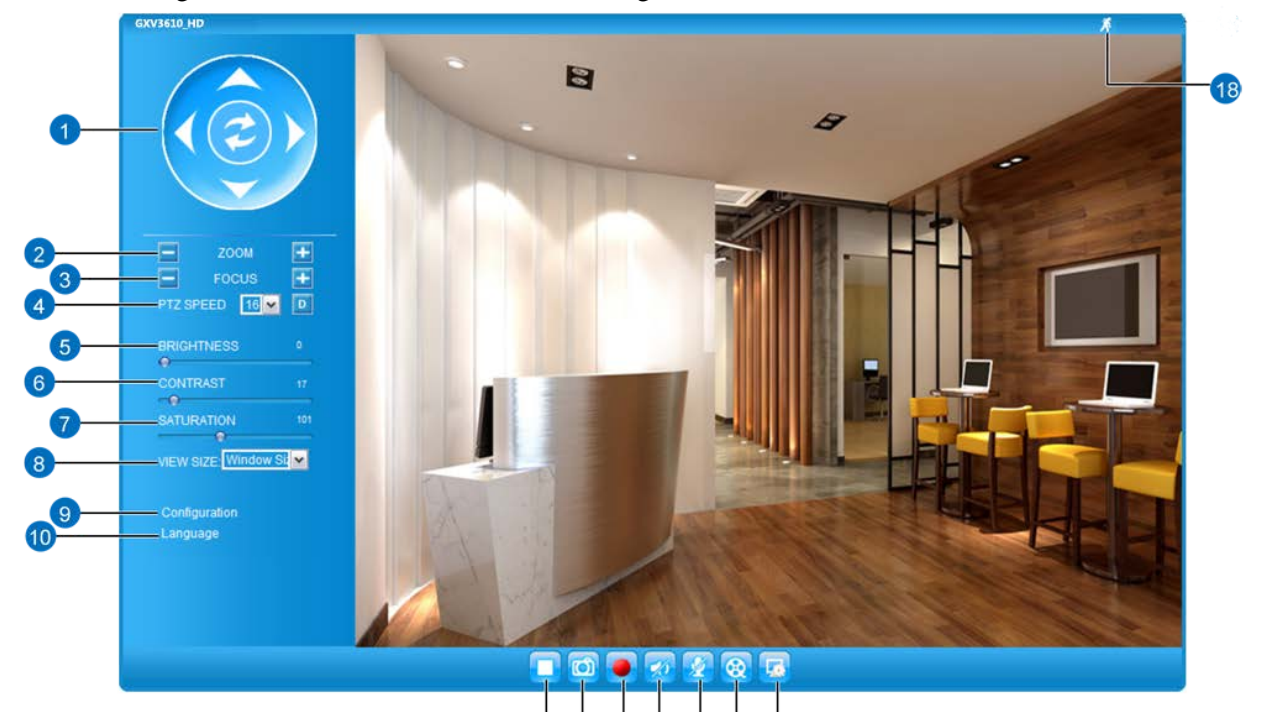

# Figure 1: Home Page of GXV3610\_HD/FHD

#### 1. Control Console:

- 2. ZOOM:
- **3.** *FOCUS:*
- 4. PTZ SPEED/Default Button: "D"
- 5. BRIGHTNESS:
- 6. CONTRAST:
- 7. SATURATION:
- 8. View Size:
- 9. Configuration:
- 10. Language:
- 11. Play/Stop:
- 12. Snapshot Capture:
- 13. Record:
- 14. Sound On/Off:
- 15. Talk:
- 16. Playback:
- 17. Local Configuration:
- **18.** Motion Detection Alarm Indicator:

| PTZ Console controller for ePTZ function.                                       |       |
|---------------------------------------------------------------------------------|-------|
| Zoom in or Zoom out during ePTZ operation.                                      |       |
| Adjust the focus of image (Not Applicable to GXV3610_HD/FHD).                   |       |
| Adjust the rotate speed of the control console (Not Applicable).                |       |
| "Default Button" to reset the video brightness, contrast and saturation         | value |
| from (auto or manual) adjusted value to factory default value.                  |       |
| Adjust the image or video brightness.                                           |       |
| Adjust the image or video contrast.                                             |       |
| Adjust the image or video saturation.                                           |       |
| Adjust the size of viewed image or video                                        |       |
| Click to enter "Configuration Page" to configure the parameters of              |       |
| GXV3610_HD/FHD (Administration privilege required).                             |       |
| Click to switch webpage language.                                               |       |
| (Current support: Chinese, English and Russian)                                 |       |
| Start/Stop playing the video stream at embedded webpage.                        |       |
| Click to capture and save a snapshot of current video frame displayed.          |       |
| Default directory: C:\Capture                                                   |       |
| Click to Start/Stop record of current video stream into a file.                 |       |
| Default directory: C:\Record                                                    |       |
| Toggle to listen/stop the sound from camera microphone                          |       |
| Toggle to talk to camera speaker if provided. (PC microphone and                |       |
| related speaker hardware required)                                              |       |
| Click to playback the recorded video file.                                      |       |
| Click to configure the file path of snapshot and recorded video files.          |       |
| Also adjust the video delay or smoothness.                                      |       |
| If motion detection alarm triggered, the indicator will flash in <i>red</i> (if |       |
| configured). Click the indicator icon to turn off the alarm indication.         |       |

# GXV3610\_HD/FHD Configuration & Language Page

- When click the "Configuration" tab, web page will link to page to configure the related parameters of the GXV3610\_HD/FHD.
- There are two big categories of settings: Basic Settings and Advanced Settings. Details will be illustrated in the later Chapter.
- When click the "Language" tab, supported languages will be displayed in Figure 2. Click to select the related webpage display language.

### Figure 2: Web Language Switch

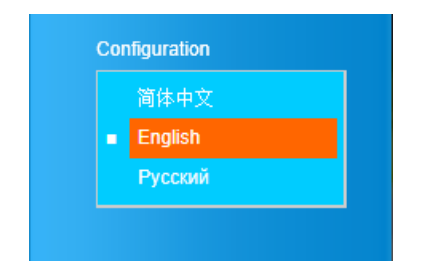

• Currently firmware only support: English (default), Simplified Chinese and Russian.

# **BASIC SETTINGS EXPLANATION**

### **System Settings Page**

This page allow user to configure the system settings of GXV3610\_HD/FHD.

| Grandstream                                                                                | GXV3610_H                                                                                                    | D Administration Interface   |
|--------------------------------------------------------------------------------------------|----------------------------------------------------------------------------------------------------|------------------------------|
| Home<br>Basic Settings<br>System                                                           | Current System Time<br>Date:<br>Time:                                                                                                    | 2013-06-07<br>00:56:30       |
| Video & Audio<br>CMOS Settings<br>Networking<br>DDNS<br>SIP<br>Status<br>Advanced Settings | Set the System Time<br>Time Zone:<br>Self Defined Time Zone:<br>O Update via NTP Server<br>O Synchronize with Local Compu<br>O Set the Time Manually<br>C Keep Current Date and Time | Using self-defined Time Zone |
|                                                                                            | Save OSD Date Format OSD Date Format: Save Device Name Setting Device Name: Save                                                                                                    | MM/DD/YYYY I                 |

### Figure 3: System Settings Page

- Current System Time:
  - Set the System Time:
    - o <u>Time Zone:</u>
    - <u>Self-Defined Time Zone:</u>
    - <u>Update via NTP Server:</u>
    - <u>Synchronize with</u> Local Computer:
    - <u>Set the Time Manually:</u>
    - Keep Current D/T:
- OSD Date Format:
- Device Name:

Display time current system is running at Configure the time system is running. Select from pull down menu the time zone unit located Use the self-defined time zone for automatic daylight saving time adjustment. Format please refer to the "help over mouse" Synchronize time using NTP protocol with a Time Server over the Internet cloud (\*)

- Synchronize time with local computer
- Manually input the time
  - Select to use camera current displayed time
  - Pull down to select date format displayed on video screen The name of device which will be shown in the result of
  - "Search Tool" of GSurf\_Pro VMS program.

- (\*) If select this option, a valid DNS server must be preconfigured under *Basic Settings*  $\rightarrow$  *Networking*
- Save button has to be clicked to save all the changes made to the device.

## Video & Audio Setting Page

This page allows user to configure the video and audio related settings.

| Gandstream        | GXV3610_H                 | D Administration Interface |
|-------------------|---------------------------|----------------------------|
| Home              | On Screen Display(OSD)    |                            |
| Basic Settings    | OSD Text:                 | GXV3610HD_3.6mm            |
| System            | OSD Position:             | Тор                        |
| Video & Audio     | Display Time:             |                            |
| CMOS Settings     | Display lext:             |                            |
| Networking        | Save                      |                            |
| DDNS              | Video Settings            |                            |
| SIP               | Primary Stream Settings   |                            |
| Status            | Preferred Video Codec:    | H264 💌                     |
| Advanced Settings | Profile:                  | Baseline 💌                 |
|                   | Resolution:               | 1280*720 (16:9)            |
|                   | Bit Rate:                 | 3072 - kbps                |
|                   | Maximum Frame Rate:       | 30 💌 fps                   |
|                   | Bit Rate Control:         |                            |
|                   | I-frame Interval:         | 30 Frame(1-100)            |
|                   | Secondary Stream Settings |                            |
|                   | Preferred Video Codec:    | H264 -                     |
|                   | Profile:                  | Baseline 💌                 |
|                   | Resolution:               | 480*272 (16:9)             |
|                   | Bit Rate:                 | 256 💌 kbps                 |
|                   | Maximum Frame Rate:       | 30 💌 fps                   |
|                   | Bit Rate Control:         |                            |
|                   | I-frame Interval:         | 30 Frame(1-100)            |
|                   | - Audio Settings          |                            |
|                   | Preferred Audio Codec:    | PCMA 💌                     |
|                   | Microphone Volume:        | 3                          |
|                   | Speaker Volume:           | 25                         |
|                   | Power Frequency           |                            |
|                   | Power Frequency:          | Indoor 60 V Hz             |
|                   | Save                      |                            |

## Figure 4-1: Video & Audio Settings Page

•

• On Screen Display (OSD): Display time stamp and text on the video screen.

| <ul> <li>OSD Position:</li> <li>Display Time:</li> <li>Show the OSD in either top or bottom position on screen.</li> <li>When checked, time stamp will display on video screen</li> </ul> | o <u>OSD Text:</u>                       | Inputted text (to identify the camera) shown on the screen. |
|----------------------------------------------------------------------------------------------------|------------------------------------------|-------------------------------------------------------------|
| • <u>Display Time:</u> When checked, time stamp will display on video screen                                                                                                    | • OSD Position:                          | Show the OSD in either top or bottom position on screen.    |
|                                                                                                    | <ul> <li><u>Display Time:</u></li> </ul> | When checked, time stamp will display on video screen       |

- <u>Display Text:</u> When checked, inputted text will display on video screen.
- Audio Settings: Pull down to select Audio Codec: PCMU, PCMA, AAC supported.
  - <u>Microphone Volume:</u> Slide to adjust microphone gain.
  - <u>Speaker Volume:</u> Slide to adjust the speaker volume connected.
- *Power Frequency:* Select correct local power frequency to avoid video flicking effect under fluorescence light condition. Default is Outdoor.

#### • Video Settings

| Video Settings            |                 |
|---------------------------|-----------------|
| Primary Stream Settings   |                 |
| Preferred Video Codec:    | H264            |
| Profile:                  | Baseline 💌      |
| Resolution:               | 1280*720 (16:9) |
| Bit Rate:                 | 3072 kbps       |
| Maximum Frame Rate:       | 30 💌 fps        |
| Bit Rate Control:         |                 |
| I-frame Interval:         | 30 Frame(1-100) |
| Secondary Stream Settings |                 |
| Preferred Video Codec:    | H264            |
| Profile:                  | Baseline 💌      |
| Resolution:               | 480*272 (16:9)  |
| Bit Rate:                 | 256 🗸 kbps      |
| Maximum Frame Rate:       | 30 💽 fps        |
| Bit Rate Control:         |                 |
| I-frame Interval:         | 30 Frame(1-100) |

### Figure 4-2: Video & Audio Settings Page

#### • Primary Stream Settings:

| 0      | Preferred Video Codec: | MJPEG and H.264 supported, H.264 recommended.          |
|--------|------------------------|--------------------------------------------------------|
| 0      | Profile:               | H.264 profile selection. Default is "Baseline."        |
| 0      | Resolution:            | The video resolution in pixels used in video of camera |
| 0      | Bit Rate:              | video bit rate used                                    |
| 0      | Maximum Frame Rate:    | Maximum frame rate used. More data if big frame used   |
| 0      | Bit Rate Control:      | Constantly bit rate, or variable bit rate              |
| 0      | Image Quality:         | Image quality used when Variable Bit Rate used         |
| 0      | I-frame Interval:      | I-frame interval                                       |
|        |                        |                                                        |
| Second | lary Stream Settings:  | Pull down to select, same as Primary steam             |

#### NOTE:

٠

- ➤ H.264 suggested if camera needs to be viewed via Internet.
- > If MJPEG selected, reduce max. frame rate to min. value to save bandwidth and get better image
- Grandstream IP Camera provides two video streams, user can use them with flexibility. For example, the high-resolution stream for local recording; another low or high resolution for remote monitoring; or vice versa depending application scenarios.
- Use below link to calculate bandwidth and storage before installation http://www.grandstream.com/support/tools/bandwidth-storage-calc

# **CMOS Settings Page**

This page allows user to adjust the CMOS parameters:

| Fändstream                                                                                                | GXV361                                                                           | 0_HD Administration Interface                         |
|----------------------------------------------------------------------------------------------------|----------------------------------------------------------------------------------|-------------------------------------------------------|
| Home<br>Basic Settings<br>System<br>Video & Audio<br>CMOS Settings<br>Networking<br>DDNS<br>SIP<br>Status | CMOS Parameters Con                                                              | Figuration                                            |
|                                                                                                    | Flip:<br>Shutter Speed:<br>IR CUT Setting:<br>IR CUT Sensitivity:<br>Color Mode: | NONE   Auto   Automatic(IR sensor control)   5   Auto |

### Figure 5: CMOS Settings Page

- *Flip:* Pull down to choose video flip, either vertically or horizontal or both.
- *Shutter Speed:* Camera Shutter Speed. There are 10 options, with Auto, 1/30, 1/60, 1/125, 1/250, 1/500, 1/1000, 1/2000, 1/5000 and 1/10000
- IR CUT Setting: Manual or Automatic (IR Sensor controlled mechanical IR CUT)
- IR CUT Sensitivity: Sensitivity for IR CUT trigged, total five levers, from lever 1 to 5.
- *Color Mode:* Camera Color Mode. There are three options: Color, Black/White, Auto (Default).

#### NOTE:

> Auto option recommended for Shutter Speed, IR CUT Setting and Color Mode.

## **Networking Setting Page**

This page allows user to configure network related parameters:

| Dynamically Assigned via DH                                                                                                    | CP                                                |  |
|----------------------------------------------------------------------------------------------------|---------------------------------------------------|--|
| Statically Configured as:                                                                                                    |                                                   |  |
| IP Address:                                                                                                    | 10.30.48.86                                       |  |
| Subnet Mask:                                                                                                    | 255.255.255.0                                     |  |
| Default Gateway:                                                                                                    | 10.30.48.1                                        |  |
| ONS Configuration<br>Obtain DNS Server Address A<br>Use the Following DNS Serve                                                 | utomatically<br>r Address:                        |  |
| ONS Configuration<br>Obtain DNS Server Address A<br>Use the Following DNS Serve<br>Primary DNS Server:                          | Automatically<br>r Address:<br>4.2.2.2            |  |
| ONS Configuration<br>Obtain DNS Server Address A<br>Use the Following DNS Serve<br>Primary DNS Server:<br>Secondary DNS Server: | Automatically<br>r Address:<br>4.2.2.2<br>8.8.8.8 |  |
| ONS Configuration<br>Obtain DNS Server Address A<br>Use the Following DNS Serve<br>Primary DNS Server:<br>Secondary DNS Server: | Automatically<br>r Address:<br>4.2.2.2<br>8.8.8.8 |  |

### Figure 6: Networking Setting Page

- IP Address Configuration:
  - Dynamically Associated via DHCP:
- <u>Statically Configured as:</u>
- DNS Configuration:
- HTTP:

Camera IP address configuration Default setting, DHCP server assign IP to camera. Static IP address configuration DNS server IP, must be configured if using static IP. Web access TCP port, default 80.

- If camera behind SOHO router with port forwarding configuration for remote access, static IP or static DHCP has to be used to avoid IP address change after router reboot.
- TCP port above 5000 suggested if port forwarding HTTP remote access, due to some ISP would block port 80 inbound traffic. For example, change the default HTTP port from 80 to 8088, to make sure the port forwarding not likely be blocked.
- In addition to HTTP port, RTSP port also required to be configured for port forwarding, in order for remote party viewing the H.264 video.
- If change the default port from TCP 80 to port "A", then RTSP port should be "2000+A". Both TCP port "A" and "2000+A" should be configured for port forwarding in the router. For example, the HTTP port changed to 8088, the RTSP port should be 10088, both 8088 and 10088 should be configured for port forwarding in order for remote camera video access.

## **DDNS Settings Page**

This page allows user to configure dynamic DNS related parameters:

| <b>Exandstream</b> | GXV3610_F                 | ID Administrat | tion Interface |
|--------------------|---------------------------|----------------|----------------|
|                    | Dynamic DNS Settings      |                |                |
| Home               | DDNS Active:              |                |                |
| Basic Settings     | DDNS ISP Type:            | dyndns org     |                |
| System             | bono lor type.            | c)c.c.y        |                |
| Video & Audio      | Self-Define DDNS Address: |                | 0              |
| CMOS Settings      | Site Name:                |                | ]              |
| Networking         | DDNS Account:             |                | ]              |
| DDNS               | DDNS Password:            | •••••          | 0              |
| SIP                | STUN Server:              |                | ]              |
| Status             | Save                      |                |                |
| Advanced Settings  | Gutt                      |                |                |
|                    |                           |                |                |

### Figure 7: DDNS Setting Page

**DDNS** Active: Enable DDNS by check this field. • Select the DDSN service provider from the pull-down menu list DDNS ISP Type: ٠ Self-Define DDNS Address: Input the self-defined DDNS address ٠ Site Name: DDNS site name • **DDNS** Account: DDNS account name DDNS Password: DDNS password STUN Server: Stun server FQDN or IP. If device behind a non-symmetric router, • STUN server can help to penetrate & resolve NAT issue.

# **SIP Setting Page**

This page allows user to configure SIP related parameters.

GXV3610\_HD/FHD can be configured as SIP endpoint to call out when alarm trigged, or allow permitted number to call in to check the audio/video if Grandstream IP videophone used.

|                   | General Phone Settings       |                    |  |
|-------------------|------------------------------|--------------------|--|
| Home              | Registered:                  | Offline            |  |
| Basic Settings    | Unregister On Reboot:        |                    |  |
| System            |                              |                    |  |
| Video & Audio     | - SIP Settings               |                    |  |
| CMOS Settings     | Account Name:                | IPPBX 0            |  |
| Networking        | SIP Server:                  | gs_ucm.isp.com     |  |
| DDNS              | Outbound Proxy:              | θ                  |  |
| SIP               | SIP User ID:                 | 6175669300         |  |
| Status            | Authenticate ID:             | 0039665716         |  |
| Advanced Settings | Authenticate Password:       | •••••• 0           |  |
|                   | STUN Server:                 | mystun.freebox.net |  |
|                   | Stream:                      | Secondary          |  |
|                   | Preferred Vocoder:           | PCMU               |  |
|                   | Register Expiration(Second): | 3600               |  |
|                   | Local SIP Port:              | 5060 0             |  |
|                   | Local RTP Port:              | 5004 0             |  |
|                   | Auto On-Hook Timer:          | 300 0              |  |
|                   | Disable Audio in SIP Call:   | E 6                |  |
|                   | Enable Keep Alive            |                    |  |

## Figure 8-1: SIP Setting Page

• Registered:

• SIP Server:

•

•

- Unregistered on Reboot: If checked and
- SIP registration status. Display "Online" in Green, "Offline" in Red.
  boot: If checked and server support, reboot camera will unbind all registration in same SIP account.
  SIP account name
  FQDN or IP of SIP server from VoIP service provider
- *Outbound Proxy:* IP or FQDN of Outbound proxy server, helps penetrate NAT/Firewall

SIP username, or telephone number from ITSP

• SIP User ID:

Account Name:

- Authenticate ID: Authenticate ID used by SIP proxy
- Authenticate Password: Authenticate password used by SIP proxy

- STUN Server: •
- Steam: •
- **Preferred Vocoder:** •
- **Registration Expiration:** •
- Local SIP Port: •
- Local RTP Port: •
- Auto on hook Timer: •
- Disable Audio in SIP Call: •
- Enable Keep Alive: •
- Accept Direct IP Call: •

- STUN server used to resolve NAT if have Which stream used for SIP call.
- Audio codec used for SIP call (NOTE)
  - Registration expiration time, default 3600 seconds
  - Local SIP port, default 5060
- Local RTP port for media, default 5004
- Auto On Hook timer, default 300 seconds
- Checked to disable audio for SIP call
- Checked to enable, help NAT resolution
- Check to accept peer-to-peer IP call.

| Jpload Delete    |                            |
|------------------|----------------------------|
| Jpload Delete    |                            |
| Jpload Delete    |                            |
| Upload Delete    |                            |
|                  |                            |
| ark Name         | Remove                     |
| I Security Staff | Add                        |
|                  |                            |
|                  | Remove                     |
|                  | Add                        |
| 3                | Irk Name<br>Security Staff |

### Figure 8-2: SIP Setting Page

- **Enable White List Number Filter:** Check to allow only white list number to call in, for security •
- Enable Dual-way Audio Warning: Check to enable two-way audio when call established (Default) •
- SIP Proxy Compatibility Mode: ٠
- Self-define Warning Audio: •
- Phone List (Phone Number): •
- White List (Phone Number):

- Check to enable more proxy compatibility with cost of bandwidth
- Upload self-defined warning message audio (follow the format )
- Callee or call receiver's number when alarm call trigged.
- Phone numbers allowed calling into the camera.

# **Status Page**

This page shows the GXV3610\_HD/FHD operation status:

| Grandstream                                                        | GXV3610                                                                                                    | _HD Administration Interface                                                           |
|--------------------------------------------------------------------|----------------------------------------------------------------------------------------------------|----------------------------------------------------------------------------------------|
| Home<br>Basic Settings<br>System<br>Video & Audio<br>CMOS Settings | System Statistics<br>Product Model:<br>Hardware Version:<br>Part Number:<br>Bootloader Version:<br>Core Version:                 | GXV3610_HD<br>V1.0A<br>9670004510A<br>1.0.2.24<br>1.0.2.24                             |
| Networking<br>DDNS<br>SIP                                          | Base Version:<br>Firmware Version:<br>System Up Time Since:                                                                      | 1.0.2.24<br>1.0.2.24<br>1 hour 33 minutes                                              |
| Status<br>Advanced Settings                                        | Network Status<br>MAC Address:<br>LAN IP Address:<br>LAN Subnet Mask:<br>LAN Default Gateway:<br>DDNS Status:<br>SIP Registered: | 00:0B:82:53:A5:34<br>10.30.48.86<br>255.255.255.0<br>10.30.48.1<br>Disabled<br>Offline |
|                                                                    | IR CUT Status IR CUT Status: Camera Type Camera Type:                                                                            | Daytime☺<br>Aptina, AR0130 Pixels 1280*960                                             |

### Figure 9: Status Page

- > When SIP account registered, the status will display "Online" in Green.
- > When SIP account unregistered, the status will display "Offline" in *Red*, as below.
- > IR CUT Status will display "Daytime" or "Night" depending on current IR CUT position

# **ADVANCED SETTINGS EXPLANATION**

The supports all the traditional and advanced telephony features.

### **User Management Page**

This page allows user to do user management:

| Grandstream       | GXV3610_HD Administration Interface |                         |          |        |
|-------------------|-------------------------------------|-------------------------|----------|--------|
| Home              | Manage User                         |                         |          |        |
| Basic Settings    | Existing User Name:                 | Add New User            |          |        |
| Advanced Settings | User Name:                          |                         |          |        |
| User Management   | User Password:                      |                         | 0        | Add    |
| Maintenance       | Confirm User Password:              |                         |          | Update |
| SMTP              | Privilege:                          | Administrator           | <b>•</b> | Delete |
| FTP               |                                     | Administrator<br>Viewer |          |        |
| Alarm Server      |                                     |                         |          |        |
| Motion Detection  | Allow Anonymous Viewing:            | M                       |          |        |
| Syslog            | Save                                |                         |          |        |

# Figure 10: User Management Page

- Existing User Name:
- User Name:
- User Password:
- Confirm User Password:
- Privilege:
- Allow Anonymous Viewing:
- Allow revise existing user or add new user
- The name of user need to be revised
  - New password if revise password
- Re-enter the new password for verification
  - Choose user privilege

When checked, no security enhanced. Any person can view the camera if knowing the IP or FQDN of the camera, but can NOT change anything, just view ONLY.

# **Maintenance Page**

This page allows user to maintain the camera:

| Grandstream                                         | GXV3610_HD Administration Interface                                                                            |                        |  |
|-----------------------------------------------------|----------------------------------------------------------------------------------------------------|------------------------|--|
| Home<br>Basic Settings                              | Restart the device Restart the device.                                                                         |                        |  |
| Advanced Settings<br>User Management<br>Maintenance | Restart Restore the device Reset settings, except IP address, to factory default.                              |                        |  |
| SMTP<br>FTP                                         | Restore Firmware Upgrade and Provisioning                                                                      |                        |  |
| Alarm Server<br>Motion Detection<br>Syslog          | Upgrade via:<br>Firmware Server Path:                                                                          | HTTP                   |  |
|                                                     | Config Server Path:<br>XML Config File Password:<br>Automatic Upgrade Interval(Minutes):<br>Automatic Upgrade: | config.grandstream.com |  |
|                                                     | Save                                                                                                    |                        |  |

### Figure 11: Maintenance Page

- Restart:
- Restore: •

When clicked, the camera will reboot or restart

When clicked, the camera will be reset to factory default, wiping out all the configurations (except IP address)

#### **Firmware Upgrade and Provisioning:**

| • | Upgrade via:                | Upgrade firmware via TFTP, HTTP or HTTPS                       |
|---|-----------------------------|----------------------------------------------------------------|
| • | Firmware Server Path:       | Server path holding the firmware                               |
| • | Config Server Path:         | Server path holding the configuration file (auto provisioning) |
| • | XML ConfigFile Password:    | Password for encrypt the XML based configuration file          |
| • | Automatic Upgrade Interval: | Time interval for automatic upgrade, default 10080             |
| • | Automatic Upgrade:          | Checked to enable automatic firmware upgrade and provisionin   |

#### NOTE:

> Only XML based automatic provisioning is supported by GXV3610\_HD/FHD.

# **SMTP Setting Page (Email Alarm)**

This page allows user to configure email client to send out email when alarm trigged:

| Home             | – SMTP Server Settings –                                                 |                                                                                                    |
|------------------|--------------------------------------------------------------------------|----------------------------------------------------------------------------------------------------|
| Posis Cattings   | Enable SMTP:                                                             |                                                                                                    |
| basic Settings   | SMTP Server:                                                             | smtp.gmail.com                                                                                                    |
| dvanced Settings | SMTP Server Port:                                                        | 465                                                                                                    |
| Jser Management  | From F-Mail address:                                                     | my amail id@amail.com                                                                                                    |
| Maintenance      |                                                                          |                                                                                                    |
| SMTP             | To E-Mail address 1:                                                     | guard@safety.com                                                                                                    |
| FTP              | To E-Mail address 2:                                                     | 6179116110@verizon.net                                                                                                    |
| Alarm Server     | To E-Mail address 3:                                                     | worker@abc_corp.com                                                                                                    |
| Motion Detection | User Name:                                                               | my_gmail_id                                                                                                    |
| Syslog           | Password:                                                                | •••••                                                                                                    |
|                  | SSL:                                                                     |                                                                                                    |
|                  | Email Subject:                                                           | Front Door Motion Detected                                                                                                    |
|                  | Email Content:                                                           | There is something wrong in the front door.<br>Please check out immediately:<br>http://IPCam.myDDNS.org:10020<br>(Port Mapped via Router) |
|                  | <sup>1</sup> Required Fields.<br><sup>2</sup> Valid DNS server is requir | red for hostname.                                                                                                    |

### Figure 12: SMTP Setting Page

• **Enable SMTP:** 

•

•

- When checked, email client is enabled.
- SMTP Server: SMTP Email Server IP or Domain Name
- SMTP Server Port: Port number used by server to send email
- From Email address: The email address of alarm email sending from, usually client email ID The email address to receive the alarmed email, total 3 included.
- To E-Mail address:
- User Name: Email client User ID •
- Password: Email client password
- SSL: Check if the SMTP email server requires SSL •
  - Email Subject: Customizable email subject for user convenience
- **Email Content:** Customizable email body for user convenience

- > Click "Save" to save the email configuration information.
- Click "Test" after configuration, if setting is correct, a test email will send out and "Test successful!" orange bar will display like below

| Hame              | Test successful!  |                |
|-------------------|-------------------|----------------|
| nome              | Enable SMTP:      |                |
| Basic Settings    | SMTP Server       | smtp gmail com |
| Advanced Settings |                   |                |
| User Management   | SMIP Server Port: | 465            |

# FTP Settings Page (Upload Alarm)

This page allows user to configure FTP parameters to upload the alarm or video recording::

| Grändstream       | GXV3610_H                                  | ID Administration Interface |
|-------------------|--------------------------------------------|-----------------------------|
|                   | FTP Settings                               |                             |
| Home              | Enable FTP:                                |                             |
| Basic Settings    | FTP Server:                                | myftp cloud net             |
| Advanced Settings |                                            |                             |
| User Management   | FTP Server Port:                           | 21                          |
| Maintenance       | User Name:                                 | subscribe12                 |
| SMTP              | Password:                                  | •••••                       |
| FTP               | Path:                                      | WarmRecord                  |
| Alarm Server      | Valid DNS server is required for hostname. |                             |
| Motion Detection  |                                            |                             |
| Syslog            | Save Test                                  |                             |

### Figure 13: FTP Setting Page

- *Enable FTP:* When checked, built-in FTP client is enabled. *FTP Server:* IP or Domain name of FTP site or server *FTP Server Port:* TCP port for FTP server, default port number 21 *User Name:* FTP server User ID
- *Password:* FTP server user password
- *Path:* Path in the server where upload files are stored.

- *Click "Save" to save the FTP configuration information.*
- Click "Test" after configuration, if setting is correct, a test FTP operation will be performed and "Test successful!" orange bar will display if the operation is successful.

## Alarm Server Settings Page (Upload Alarm to supported VMS or HTTP Server)

This page allows user to configure alarm HTTP server to upload alarms:

| Gändstream        | GXV              | /3610_HD Administration Interface |   |
|-------------------|------------------|-----------------------------------|---|
| Home              | - Alarm HTTP Ser | rver Settings                     |   |
| Rasic Cottings    | Server Name:     | Security_Solution                 |   |
| Advanced Cottings | URL:             | server911.cloud.net:9999          |   |
| User Management   | User Name:       | subscriber_110                    |   |
| Maintenance       | Password:        | •••••                             |   |
| SMTP              | Save             |                                   | ; |
| FTP               | ourc             |                                   |   |
| Alarm Server      |                  |                                   |   |
| Motion Detection  |                  |                                   |   |
| Syslog            |                  |                                   |   |

### Figure 14: Alarm HTTP Server Setting Page

- Server Name:
- URL:
- User Name:
- Password:

The name of HTTP server or VMS system

- URL of the Server
- User ID from that Server
- Password for that User ID

- *Grandstream provide HTTP API to help third party companies by using HTTP server or VMS to* develop further solutions for their customers. http://www.grandstream.com/products/surveillance/general/documents/grandstream http api.pdf
- Grandstream IP Camera and Encoder (include GXV3610\_HD/FHD) are ONVIF certified.

# **Motion Detection Configuration Page (Set Alarm)**

This page allows user to configure motion detection to trigger alarms:

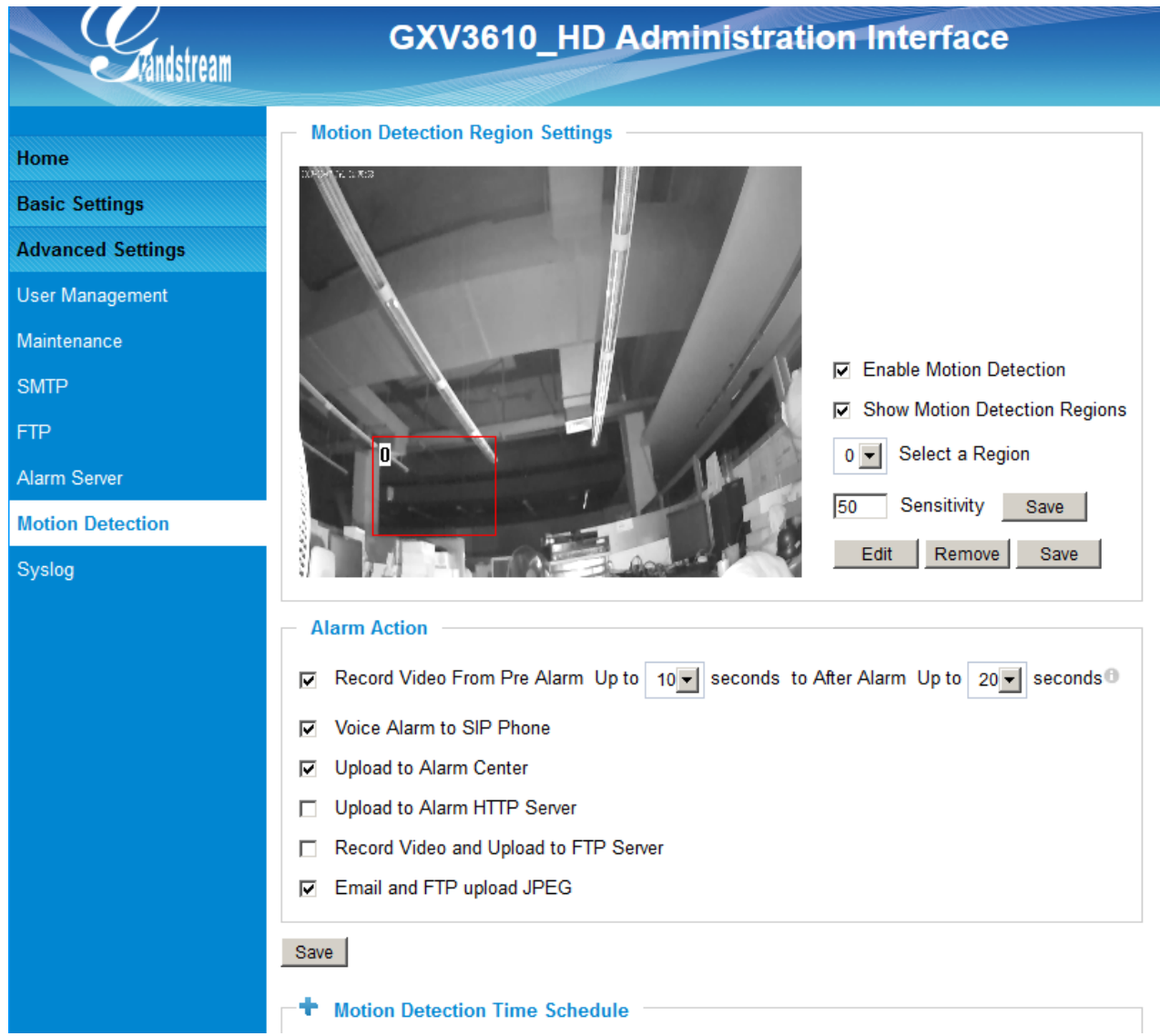

### Figure 15-1: Motion Detection Configuration Page

- Enable Motion Detection:
- Show Motion Detection Regions:
- Select a Region:
- Sensitivity:

When checked, Motion Detection enabled. When checked, Motion Detection region with number will be displayed in White Rectangle in the screen; when "Edit" clicked,

the Rectangle will become Red, as shown in Figure 16-1. Pull down to select and configure alarm region, altogether 16 alarm region available, from 0 to 15.

Select configured alarm region number, input number for sensitivity to trigger alarm, 100 is the maximum sensible value.

#### **Alarm Action:**

| • | Record Video From:           | Allow user to configure how long pre/post alarm trigger moment, the video to be captured by the camera.                                                    |
|---|------------------------------|----------------------------------------------------------------------------------------------------|
| • | Voice Alarm to SIP Phone:    | When checked and SIP proxy configured and IPCam registered,<br>SIP alarm call will be made to pre-configured number                                        |
| • | Upload to Alarm Center:      | When checked, the alarm video will be transferred to Alarm<br>Center, like Grandstream free GSurf Pro VMS software.                                        |
| • | Upload to Alarm HTTP Server: | When checked, the alarm will be sent to Alarm HTT Server.<br>Third Party Server also can be used via GS HTTP API                                           |
| • | Record Video and Upload:     | When checked and FTP server configured, the recorded video will be FTPed to the configured FTP server.                                                     |
| • | Email and FTP upload JPEG:   | When checked, snapshots of trigger moment will be generated<br>and be emailed to pre-configured email account, also upload to<br>FTP server if configured. |
|   | NOTE:                        |                                                                                                    |

Grandstream free GSurf\_Pro VMS software can be downloaded here: http://www.grandstream.com/products/tools/surveillance/gsurf\_pro.zip

#### **Motion Detection Time Schedule:**

This page allows user to configure Motion Detection Operation Schedule:

| Motion Detection Time Schedule |                                                            |                                                                                                    |  |
|--------------------------------|------------------------------------------------------------|----------------------------------------------------------------------------------------------------|--|
| Start Time                     | End Time                                                   |                                                                                                    |  |
| • 00:00                        | 08:00                                                      | Add                                                                                                    |  |
| 20:00                          | 23:59                                                      |                                                                                                    |  |
| 00:00                          | 08:00                                                      | V                                                                                                    |  |
|                                | Un-Check All                                               | Delete                                                                                                    |  |
|                                | Start Time           00:00           20:00           00:00 | Start Time         End Time           00:00         08:00           20:00         23:59           00:00         08:00           Image: Un-Check All |  |

### Figure 15-2: Motion Detection Schedule Configuration Page

• As shown in Figure 15-2, user can configure the Motion Detection Region with related Start and Stop time to control the motion detection operation.

# Syslog Settings Page (Troubleshooting)

This page allows user to enable the Syslog to help troubleshooting problems:

| Gandstream                                    | GXV361                                             | 0_HD Administration Interface             |
|-----------------------------------------------|----------------------------------------------------|-------------------------------------------|
| Home<br>Basic Settings<br>Advanced Settings   | SysLog Settings<br>Syslog Server:<br>Syslog Level: | syslog.myserver.com                       |
| User Management<br>Maintenance<br>SMTP<br>FTP | Save                                               | None<br>Debug<br>Info<br>Warning<br>Error |
| Alarm Server<br>Motion Detection              |                                                    |                                           |
| Syslog                                        |                                                    |                                           |

# Figure 16: Alarm Server Setting Page

Syslog Server: Syslog server IP or Domain Name
 Syslog Level: Lever of syslog message sent to the syslog server: None, Debug, Info, Warning, Error.

# Software Upgrade

Software upgrade can be done via either TFTP, HTTP or HTTPS. The corresponding configuration settings are in the ADVANCED SETTINGS configuration page.

# Software Upgrade via TFTP, HTTP or HTTPS

This page allows user to configure firmware upgrade:

| Grandstream                          | GXV3610_HD                                                               | Administration Interface |  |
|--------------------------------------|--------------------------------------------------------------------------|--------------------------|--|
| Home<br>Basic Settings               | Restart the device<br>Restart the device.                                |                          |  |
| Advanced Settings<br>User Management | Restart Restore the device Rest settings except IP address to            | factory dofault          |  |
| SMTP<br>FTP                          | Reset settings, except IP address, to factory default.           Restore |                          |  |
| Alarm Server<br>Motion Detection     | Firmware Upgrade and Provision<br>Upgrade via:<br>Firmware Server Path:  | Ing                      |  |
| Sysing                               | Config Server Path:<br>XML Config File Password:                         | config.grandstream.com   |  |
|                                      | Automatic Upgrade Interval(Minutes):<br>Automatic Upgrade:               | 10080                    |  |

## Figure 17: Firmware Upgrade and Provisioning

- > Grandstream recommends end-user use the Grandstream HTTP server.
- Currently the HTTP firmware server is firmware.grandstream.com. For large companies or user without Internet connection, we recommend maintaining their own TFTP/ HTTP/HTTPS server for upgrade and provisioning procedures.

### Instructions for local firmware upgrade using TFTP server:

- 1. Unzip the file and put all of them under the root directory of the TFTP server.
- 2. Put the PC running the TFTP server and the device in the same LAN segment.
- 3. Please go to File -> Configure -> Security to change the TFTP server's default setting from "Receive Only" to "Transmit Only" for the firmware upgrade.
- 4. Start the TFTP server, in the phone's web configuration page
- 5. Configure the Firmware Server Path with the IP address of the PC
- 6. Update the change and reboot the unit

End users can also choose to download the free HTTP server from http://httpd.apache.org/ or use Microsoft IIS web server.

### **Configuration File Download**

Grandstream SIP Device can be configured via Web Interface as well as via Configuration File through TFTP or HTTP/HTTPS. "Config Server Path" is the TFTP or HTTP/HTTPS server path for configuration file. It needs to be set to a valid URL, either in FQDN or IP address format. The "Config Server Path" can be same or different from the "Firmware Server Path".

A configuration parameter is associated with each particular field in the web configuration page. A parameter consists of a Capital letter P and 1 to 3 (Could be extended to 4 in the future) digit numeric numbers. i.e., P2 is associated with "Admin Password" in the ADVANCED SETTINGS page. For a detailed parameter list, please refer to the corresponding firmware release configuration template.

When Grandstream Device boots up or reboots, it will issue request for configuration file named "cfgxxxxxxxxxxxml", where "xxxxxxxxxx" is the MAC address of the device, i.e., "cfg000b820102ab.xml". The configuration file name should be in lower cases.

Currently GXV3610\_HD/FHD only support XML configuration.

# **RESTORE FACTORY DEFAULT SETTING**

#### WARNING!

Restoring the Factory Default Setting will DELETE all configuration information of the camera. Please BACKUP or PRINT out all the settings before approach to following steps. Grandstream will not take any responsibility if you lose all the parameters of setting or cannot connect to your VoIP service provider.

#### FACTORY RESET

### **Reset from Web Interface**

This page allows user to configure dynamic network related parameters:

| Grändstream                                 | GXV3610_HD                                                                | Administration Interface                        |
|---------------------------------------------|---------------------------------------------------------------------------|-------------------------------------------------|
| Home<br>Basic Settings<br>Advanced Settings | Restart the device<br>Restart the device.<br>Restart                      |                                                 |
| User Management<br>Maintenance<br>SMTP      | Restore the device<br>Reset settings, except IP address, to<br>Restore    | factory default.                                |
| FTP<br>Alarm Server<br>Motion Detection     | Firmware Upgrade and Provision                                            |                                                 |
| Syslog                                      | Firmware Server Path:<br>Config Server Path:<br>XML Config File Password: | firmware.grandstream.com config.grandstream.com |
|                                             | Automatic Upgrade Interval(Minutes):<br>Automatic Upgrade:                | 10080                                           |

### Figure 18: Factory Reset from Web Interface

# **IP SURVEILLANCE FAQ**

#### 1. What is the default IP address of the GXV3610\_HD/FHD?

A: The default IP configuration is DHCP.

### 2. Why can I not view the live video stream in Microsoft Internet Explorer?

A: Please double check whether the Grandstream Plug-in/Active-X is installed correctly. Once you log into the GXV3610\_HD/FHD web interface, Internet Explorer will indicate that this website wants to install to following add-on: GSViewer. cab' from Grandstream Networks, Inc. Please install this add-on when prompted by IE.

#### 3. How do you manually uninstall the Grandstream video viewer add-on for IE?

Please follow these steps to uninstall the add-on:

- 1. Delete the GSViewerX Control from C:\WINDOWS\Downloaded Program Files directory
- 2. Delete GSNetClient.dll, GS\_Replay.exe, GSViewerX.ocx, hi\_h264dec\_w.dll,

*lik\_VoiceEngine\_dll.dll* and *GSViewerX.inf* from *C:\WINDOWS\system32* 

### 4. Why can't I access the GXV3610\_HD/FHD web configuration interface?

- Q 1: Is your internet service down?
- A 1: Connect a PC to the internet to test the connection.

Q 2: Are the PC and the device in different subnets?

A 2: Check the subnet mask and default gateway of the device and PC.

- Q 3: Is there a conflict with another IP address?
- A 3: Try to change the IP address of the device.

Q 4: Has the HTTP port been changed?

A 4: Contact the administrator of the device for more information.

### 5. The GXV3610\_HD/FHD web configuration page is not displayed correctly in IE8 ?

In IE8, Compatibility View might need to be enabled for the GXV3610\_HD/FHD web configuration page to load properly. To enable compatibility view, open IE8, click *Tools*, *Compatibility View Setting*, and add the GXV3610\_HD/FHD web configuration pages to the Compatibility View.

# 6. Why does IE indicate to install Grandstream Video Viewer add-on after a firmware upgrade? The add-on was properly installed before the firmware upgrade process.

New firmware will often upgrade the add-on as well. To watch the live video stream, you must install the newest version of the add-on.

### 7. How do you watch secondary video stream?

Login to the home page of the GXV3610\_HD/FHD web GUI, click Play to watch the video stream. To watch a secondary video stream, right click on the video, and select *Secondary Stream* on the pop-up menu. Try reinstalling the Grandstream Viewer add-on for IE if you cannot see the video stream.

#### 8. What is DDNS? Is it important for IP surveillance product to have DDNS support?

DDNS is an acronym for Dynamic Domain Name Service. It is important to choose an IP network camera that has DDNS support for dynamic IP addresses. Chances are that the network has a dynamic IP address (which changes with every log on). A DDNS service makes sure that the camera's IP address always matches up to the current server address. DDNS also allows a website to be linked to the IP camera that is constantly updated with the correct information and has a reliable feed.

#### 9. Why is Windows Media Player unable to play the recorded video files?

The GXV3610\_HD/FHD uses the H.264 video codec. Windows Media Player may lack the proper H.264 decoder to play the recorded video. Please download the Microsoft FFDShow H.264 decoder from <u>http://sourceforge.net/projects/ffdshow-tryout/</u> and install it.

#### 10. Alarm Triggered Events do not work with GSurf\_Pro?

Please double check the Alarm Action on your GXV3610\_HD/FHD. Login to the web GUI of the GXV3610\_HD/FHD, go to the Motion Detection or Alarm Events page, and make sure option Upload to Alarm Center is checked.

#### 11. Recommended to save the video files in different directories when using GSurf\_Pro?

It is better to save video files in different directory to prevent accidental deletion of the recorded files you need.

#### 12. How to use a cell phone to watch the GXV3610\_HD/FHD video stream?

You must set the video resolution to QCIF to watch the GXV3610\_HD/FHD video stream from a cell phone. Make sure to set the bit rate to 64kbps to ensure the best video quality.

### 13. What Smartphone application should I use to view the video?

There are free application and paid version application for this, like: IP Cam Viewer <a href="http://hit-mob.com/">http://hit-mob.com/</a>

### 14. Why the IP address of the device NOT reset when clicking the "Restore" button?

The GXV3610\_HD/FHD could be installed in areas that are not easy to access. For example, it could be installed on the roof of a building or the ceiling of an office. This makes it difficult to reinstall the device, therefore the "Restore" function will not clear the IP address.

# 15. Why can't the live video stream be viewed using a mobile phone or GSurf\_Pro after changing the HTTP Port of the device?

Make sure that the RTSP port of the device is set to 2000 plus the HTTP Port number. For example, if the HTTP port is 88, then the RTSP port of the device that you configured on GSurf\_Pro or mobile phone should be 2088.

#### 16. Port forwarding

Two ports must be forwarded on your router to watch video from a GXV3610\_HD/FHD that is located on a private network from a PC in a public network. The web port (HTTP) and the RTSP port. Please make note that the RTSP port number changes according to the web port. If the web port is 80, then the RTSP port is 554. If the web port is not 80, then the RTSP port equals the web port +2000. For example, if the web port is 88, then the RTSP port will be 2088.

### 17. Tested PC display adapters.

| Display Adapter                                        | Test Result                                 |
|--------------------------------------------------------|---------------------------------------------|
| SiS 650/651/740/661 FX/741/760 Series                  | Works normally                              |
| Intel® 82945R Express Chipset Family                   | Works normally                              |
| VIA/S3G UniChrome Pro IGP                              | Works normally                              |
| NIVDIA Geforce 7300GS                                  | Works normally                              |
| SiS 661FX                                              | Works normally                              |
| SiS Mirage Graphics                                    | Works normally                              |
| SiS 661 Series                                         | Works normally                              |
| Intel® G33/G31 Express                                 | Works normally                              |
| SiS Mirage3 Graphics                                   | Works normally                              |
| SiS 661FX/GX Mirage Graphics                           | Works normally                              |
| S3 Graphics ProSavageDDR(Microsoft Corporation)        | Works normally                              |
| XGI Velari Z7/Z9/Z9S V1.08.12                          | There is some delay                         |
|                                                        | when playing videos.                        |
| Intel® 965 Express Chipset Family                      | Works normally                              |
| ATI Mobility Radeon X1300                              | Works normally                              |
| Intel® G45/G43 Express Chipset                         | Works normally                              |
| Mobile Intel 965 Express Chipset Family                | Works normally                              |
| Mobile Intel® 4 Series Express Chipset Family          | Works normally                              |
| Mobile Intel® 945GM Express Chipset Family             | Works normally                              |
| Mobile intel® 915GM/GMS, 910GML Express Chipset Family | Works normally                              |
| Intel® G45/G43 Express Chipset                         | Works normally                              |
| ATI Technologies, RAGE XL PCI                          | This display adapter cannot display videos. |